## **INSTRUCTION FOR UPGRADING NEW VERSION OF SMART OTP (TCB OTP)**

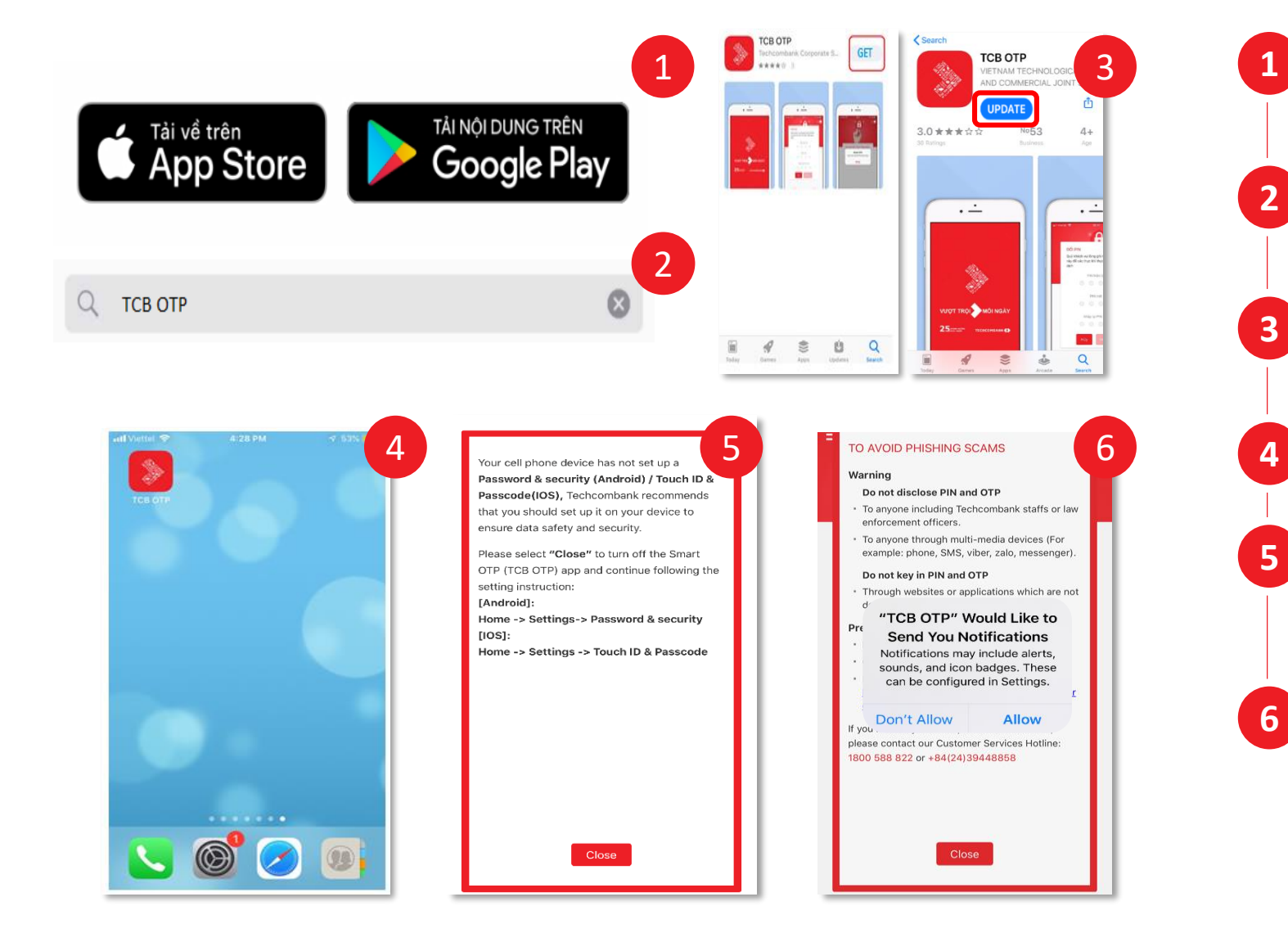

Open Google Play (for Android) / App Store (for IOS) on your mobile device to search TCB OTP application.

Enter "TCB OTP" into the search box.

2

5

Select "Update" to update the new version of TCB OTP application.

Open the **TCB OTP** application on the screen.

The application does not allow mobile devices without setting a screen lock function. Please select "Close" and follow the instructions.

To use the transaction authentication function via 6 mobile, please to select "Allow" to set up it in the notification center of the mobile device OS.

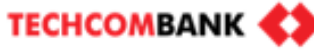